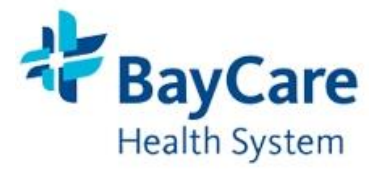

## **Department of Laboratory Services**

| Proc | edure: i-STAT 1         | New Revised Date: 5/18/2023                                                   | POC: i-STAT                   | Page: 1 of 16    |  |
|------|-------------------------|-------------------------------------------------------------------------------|-------------------------------|------------------|--|
| Anal | yzer Procedure          | <b>Termination Date:</b>                                                      |                               |                  |  |
|      |                         |                                                                               |                               |                  |  |
| 1.0  | Purpose                 | This procedure provides instructions for the prioritizing and usage of the i- |                               |                  |  |
|      |                         | STAT analyzer. The i-STAT analyzer is intended for use with i-STAT            |                               |                  |  |
|      |                         | cartridges for in vitro quantification of various analytes in whole blood.    |                               |                  |  |
|      |                         | The i-STAT System incorporates a comprehensive group of components            |                               |                  |  |
|      |                         | needed to perform blood analysis in the Point of Care setting. A portable     |                               |                  |  |
|      |                         | handheld analyzer, a cartridge with the required tests, and 2-3 drops of      |                               |                  |  |
|      |                         | blood permits the caregiver to view quantitative test results for blood gas,  |                               |                  |  |
|      |                         | chemistry, H and H, and coagu                                                 | lation tests in approximately | y two minutes.   |  |
|      |                         | FDA Limitation – PT/INR cartridg                                              | e is only approved for moni   | toring           |  |
|      |                         | Coumadin or Warfarin oral and                                                 | icoagulant therapy.           |                  |  |
|      |                         | FDA Limitation – ACT C and AC                                                 | ΓK is only approved for pat   | ients on Heparin |  |
|      |                         | therapy.                                                                      |                               |                  |  |
|      |                         | Refer to i-STAT 1 System Manual for further information.                      |                               |                  |  |
| 2.0  | Scope                   | To be used for the administrative and technical operations of Patient Care    |                               |                  |  |
|      |                         | Services and Laboratory Services for patient testing in Respiratory,          |                               |                  |  |
|      |                         | Laboratory, and Point of Care Testing. Refer to "POC Testing Site Chart"      |                               |                  |  |
|      |                         | and to the "Respiratory Testing Site Chart".                                  |                               |                  |  |
| 3.0  | Procedure – Supplies, P | reparation of Analyzer                                                        |                               |                  |  |
|      | Supplies                | i-STAT Analyzer                                                               |                               |                  |  |
|      |                         | i-STAT cartridges                                                             |                               |                  |  |
|      |                         | Portable Printer, if applicable                                               |                               |                  |  |
|      |                         | Quality Assurance Materials (Elec                                             | tronic Simulator, Control So  | olution, and     |  |
|      |                         | Calibration Verification Set)                                                 |                               |                  |  |
|      |                         | Data Management System (i-STAT Downloader, i-STAT Downloader-                 |                               |                  |  |
|      |                         | Recharger, IR link for Portable                                               | Analyzer, Data Manageme       | nt system (DE)   |  |
|      |                         | in Telcor QML, and LIS-HIS I                                                  | nterface Software).           |                  |  |
|      | Prior to Using          | Install Batteries (2)                                                         | 9-volt lithium batteries, or  | (1) rechargeable |  |
|      | Analyzer                | bat                                                                           | terv                          |                  |  |
|      | U U                     | Ch                                                                            | arge Downloader/Recharger     | (Refer to        |  |
|      |                         |                                                                               | System Manual if recharge     | able batteries   |  |
|      |                         |                                                                               | and Downloader/Recharge       | r are used.)     |  |
|      |                         |                                                                               |                               | <i>`</i>         |  |
|      |                         | Check Date-Time Pre                                                           | ss On/Off Key                 |                  |  |
|      |                         | Ch                                                                            | eck Date-Time at the top of   | the display are  |  |
|      |                         | COL                                                                           | rect (Refer to System Manu    | al)              |  |

|                      | Check Software<br>Perform Quality Check                                                                                                    | New analyzers or analyzers that have been<br>repaired and returned or replaced will have<br>standard application software. If a<br>different application software is in use in<br>your facility, it must be installed in new,<br>repaired, or replaced analyzers before they<br>are put into use. (Refer to System Manual) |
|----------------------|----------------------------------------------------------------------------------------------------|----------------------------------------------------------------------------------------------------|
|                      |                                                                                                    | cartridge-reading performance of new or replaced analyzers.                                                                                                    |
|                      | Test-Method-Instrument<br>Validation                                                                                                    | Refer to "BayCare Laboratory Quality<br>Management System: Test-Method-<br>Instrument Procedure"                                                                                                    |
| Cartridge Test Cycle | Makes electrical contact with t<br>Identifies the cartridge type<br>Releases calibration fluid to th<br>Mixes sample and reagent (wh<br>Measures barometric pressure<br>Heats the sensors to 37 °C (wh<br>Measures electrical signals gen<br>(when applicable)<br>Displaces the calibrant solutio<br>Measures electrical signals gen<br>Accepts the operator and patie<br>Accepts chart page informatio<br>Calculates and displays results<br>Stores results | the cartridge<br>ne sensors (when applicable)<br>nen applicable)<br>nen required by the test)<br>nerated by the sensors and calibration fluid<br>n with sample (when applicable)<br>nerated by the sensors and sample<br>ent ID's scanned or entered by the operator<br>n                                                  |
| Data Entry           | Operator ID (Employee ID)<br>Patient ID, Proficiency ID, or<br>Cartridge Lot Number<br>Control Lot Number<br>Cal/Ver Kit Lot Number<br>Comment codes for patient and<br>Chart page (sample type, patie                                                                                                    | Simulator ID<br>d control results (optional)<br>ent temperature, FIO2, and Free fields)                                                                                                    |
| Storage of Results   | 5,000 test records                                                                                                    | Set of Results<br>Date-Time test was performed<br>Cartridge Type<br>Information entered by barcode scanner or<br>keypad (Operator ID, Patient ID, Lot<br>Numbers for Controls-Cartridges, Chart<br>page data, and serial number of the<br>electronic simulator)<br>Serial number of analyzers                              |

|     | Storage of Results     |                                                                                                    | Number of times the analyzer has been used             |  |  |
|-----|------------------------|----------------------------------------------------------------------------------------------------|--------------------------------------------------------|--|--|
|     | (cont.)                |                                                                                                    | Software versions installed in the analyzer            |  |  |
|     | (******                |                                                                                                    | Name of the analyzer's customization profile           |  |  |
|     |                        |                                                                                                    | Quality Check Codes (problem with sample               |  |  |
|     |                        |                                                                                                    | calibration sansors and machanical or                  |  |  |
|     |                        |                                                                                                    | canoration, sensors, and mechanical of                 |  |  |
|     |                        |                                                                                                    | electrical functions)                                  |  |  |
|     | Cartridge Packaging    | Sealed in a paper pouch with a liquid impermeable inside pouch for protection                          |                                                        |  |  |
|     |                        | during storage                                                                                         |                                                        |  |  |
|     |                        | Labeling on the carton, bo                                                                             | ox and pouch/portion pack identify (panel name, tests  |  |  |
|     |                        | included in the panel,                                                                                 | lot number, and expiration date of the cartridge)      |  |  |
|     |                        | DO NOT USE IF PACKAGE HAS BEEN PUNCTURED                                                               |                                                        |  |  |
|     |                        |                                                                                                    |                                                        |  |  |
|     | Cartridge Storage      | 2 - 8 °C until expiration da                                                                           | ate on the cartridges                                  |  |  |
|     |                        | 18 – 30 °C Room Tempera                                                                                | ature before removing them from their sealed           |  |  |
|     |                        | pouches (5 minutes fo                                                                                  | or one cartridge, 1 hour for a box of 25 cartridges) – |  |  |
|     |                        | expiration date chang                                                                                  | es to 2 weeks (ACT. PT/INR. CHEM8. TNI. Crea)          |  |  |
|     |                        | or                                                                                                    |                                                        |  |  |
|     |                        | 2 months (CG8+, CG                                                                                     | 4+, EG7+)                                              |  |  |
|     | Control Storage        | 2 - 8 °C until expiration da                                                                           | ate on the box                                         |  |  |
|     |                        |                                                                                                    |                                                        |  |  |
|     | Calibration            | 2 - 8 °C until expiration date on the box                                                              |                                                        |  |  |
|     | Verification Material  |                                                                                                    |                                                        |  |  |
| 4.0 | Procedure – Ouality Co | ntrol                                                                                                  |                                                        |  |  |
|     | Newly Received         | Verify transit temperature using the 4-window temperature indicator strip                              |                                                        |  |  |
|     | Cartridges             | Document lot number, temperature indicated on strip, operator ID, and date                             |                                                        |  |  |
|     | Curringes              | 2 se antene set hannoel, temperature mareated on surp, operator no, and date                           |                                                        |  |  |
|     | Daily Analyzer         | Electronic Simulator (Inte                                                                             | rnal)                                                  |  |  |
|     | Performance            | Performed every 8 hours for ACT and Blood Gas testing                                                  |                                                        |  |  |
|     |                        | Performed daily for all other analytes                                                                 |                                                        |  |  |
|     | Refrigerator Storage   | Verify refrigerator temper                                                                             | ature, document, and perform corrective action (if     |  |  |
|     |                        | applicable)                                                                                            |                                                        |  |  |
|     |                        | Accomplished via automa                                                                                | ted temperature monitoring system or Min/Max           |  |  |
|     |                        | thermometers. Tempe                                                                                    | erature monitoring is reviewed and approved by Point   |  |  |
|     |                        | thermometers. Temperature monitoring is reviewed and approved by Point<br>of Care testing Teom members |                                                        |  |  |
|     | Room Tomporatura       | Verify room temperature                                                                                | document and perform corrective action (if             |  |  |
|     | Storage                | applicable)                                                                                            | document, and perform corrective action (if            |  |  |
|     | Storage                | A accompliabed via outoma                                                                              | ted tomporature monitoring system or Min/May           |  |  |
|     |                        | thermore store T                                                                                       | teu temperature monitoring system or will/Wax          |  |  |
|     |                        | inermometers. Tempe                                                                                    | trature monitoring is reviewed and approved by Point   |  |  |
|     |                        | of Care testing Team                                                                                   | members.                                               |  |  |
|     | Thermal Probe Check    | Performed twice a year –                                                                               | Refer to 1-STAT Systems Manual                         |  |  |
|     | o Month Software       | Performed twice a year –                                                                               | Refer to Systems Manual. Liquid QC must be             |  |  |
|     | Update                 | performed on all anal                                                                                  | yzers tollowing software upgrade, and Cal/Ver          |  |  |
|     |                        | material must be perf                                                                                  | ormed in addition for non-waived testing.              |  |  |
|     | Performing Cal/Ver     | Analyzer On                                                                                            | Press On/Off key                                       |  |  |
|     |                        | Test Menu                                                                                              | Press Menu key                                         |  |  |
|     |                        | Administration Menu                                                                                    | Press 3 to select quality tests                        |  |  |
|     |                        | Quality Tests Menu                                                                                     | Press 3 to select Cal/Ver                              |  |  |

| (cont.)       Scan or Enter Operator<br>ID       Press Scan or manually enter operator ID (5 to 7-<br>digit team member number) – Press Enter         Scan or Enter Cal/Ver<br>Lot ID       Scan or Enter Cal/Ver<br>Lot ID       Press Scan or manually enter the Cal/Ver lot ID –<br>Press Enter         Scan or Enter Cal/Ver<br>Lot ID       Scan or Enter Cal/Ver<br>Lot ID       Press Scan or manually enter the cartridge lot<br>number – Press Enter         Shake the ampule vigorously for 5 = 10 seconds<br>(Hold the ampule at the top and bottom with<br>forefinger and thumb)       Protect fingers with gauze, tissue or glove, or use<br>and ampule breaker to snap off the tip of the<br>ampule at the neck         Identifying cartridge –<br>Please wait,<br>cartridge locked       Immediately transfer the solution from the ampule into<br>a capillary tube or syringe<br>Immediately seal the cartridge<br>Insert cartridge into the analyzer         Identifying cartridge Locked       Chart page will be displayed automatically         Number). Time to<br>Results → Page,<br>Cartridge Locked       Scan or manually enter the Cal/Ver levels (1 thru 5)<br>– Press Enter         Press Enter       Press Enter         Press Enter       Scan or manually enter the Cal/Ver levels (1 thru 5)         Press Enter       Scan or manually enter the Cal/Ver levels (1 thru 5)         Press Enter       Press Enter         Scan or manually enter the Cal/Ver levels (1 thru 5)       Press Enter         Press Enter       Press Enter         Results       Test Options Cal/Ver (Next Level, Repeat Level, or                                                                                                    | Performing Cal/Ver | Quality Cal/Ver                        |                                                                                                    |
|----------------------------------------------------------------------------------------------------|--------------------|----------------------------------------|----------------------------------------------------------------------------------------------------|
| ID       Scan or Enter Cal/Ver Lot ID         Scan or Enter Cal/Ver Lot ID       Press Scan or manually enter the Cal/Ver Iot ID –         Scan or Enter Catridge Lot Number       Press Scan or manually enter the Cal/Ver Iot ID –         Scan or Enter Catridge Lot Number       Press Enter         Press Enter       Press Enter         Shake the ampule vigorously for 5 – 10 seconds (Hold the ampule at the top and bottom with forefinger and thumb)       Protect fingers with gauze, tissue or glove, or use and ampule breaker to snap off the tip of the ampule at the neck         Immediately transfer the solution into the cartridge Inmediately transfer the solution into the cartridge Inmediately seal the cartridge Inmediately seal the cartridge Inmediately seal the cartridge Inter data (Later Level, Cartridge locked         Cal/Ver Level (Lot       Can or manually enter the Cal/Ver levels (1 thru 5) – Press Enter         Field 1, 2, 3       → Page, Cartridge locked         Cal/Ver Level (Lot       Scan or manually enter the Cal/Ver levels (1 thru 5) – Press Enter         Press Enter       Press Enter         Field 1, 2, 3       → Page, Cartridge Locked         Results       Page, Cartridge Locked         Messuits       Page, Cartridge Locked         Message is removed       Test Options Cal/Ver (Next Level, Repeat Level, or History)         Remove cartridge and discard in a Sharps container         Note:       G-month Cal/Ver is not required for c                                                                                                    | (cont.)            | Scan or Enter Operator                 | Press Scan or manually enter operator ID (5 to 7-                                                                          |
| Scan or Enter Cal/Ver       Press Scan or manually enter the Cal/Ver tot ID –         Scan or Enter Cartridge       Press Scan or manually enter the cartridge tot         Lot Number       Press Scan or manually enter the cartridge tot         Scan or Enter Cartridge       Press Scan or manually enter the cartridge tot         Lot Number       Press Scan or manually enter the cartridge tot         Scan or Enter Cartridge       Press Scan or manually enter the cartridge tot         Lot Number       Press Scan or manually enter the cartridge tot         Scan or Enter Cartridge       Press Enter         Identifying cartridge       Press Scan or manually enter the cal/Ver (or use and ampule breaker to snap off the tip of the ampule at the neck         Immediately transfer the solution into the cartridge       Immediately transfer the solution into the cartridge         Identifying cartridge       Insert cartridge into the analyzer         Please wait, cartridge locked       Cartridge locked         Cal/Ver Level (Lot       Number) Scan or         Field 1, 2, 3       → Page, Cartridge         Locked       Results         Press Enter       Press Enter         Press Enter Tota       Press Enter         Press Enter Data       Press Enter         Field 1, 2, 3       → Page, Cartridge Locked         Messults       Test Options Ca                                                                                                    |                    | ID                                     | digit team member number) – Press Enter                                                                                    |
| Lot ID       Scan or Enter Cartridge         Scan or Enter Cartridge       Press Scan or manually enter the cartridge lot mumber – Press Enter         Shake the ampule vigorously for 5 – 10 seconds (Hold the ampule at the top and bottom with forefinger and thumb)         Protect fingers with gauze, tissue or glove, or use and ampule breaker to snap off the tip of the ampule at the neck         Inmediately transfer solution from the ampule into a cartridge locked is-STAT (Cartridge Parel number). Fries Enter         i.STAT (Cartridge Parel number). Time to Results → Page, Cartridge locked         Cartridge locked         Cartridge Locked         Field 1, 2, 3         → Page, Cartridge Locked         Results         Field 1, 2, 3         → Page, Cartridge Locked         Cartridge Locked         Results         Note:         Note:         Note:         Note:         Note:            Press Cartridge Indexed Press Page, Cartridge Indexed Press Page, Cartridge Indexed Press Page, Cartridge Indexed Press Page, Cartridge Indexed Press Page, Cartridge Indexed Press Page, Cartridge Indexed Press Page, Cartridge Indexed Press Page, Cartridge Indexed Press Page, Cartridge Indexed Press Page, Cartridge Indexed Press Page, Cartridge Indexed Press Page, Page, Cartridge Indexed Press Page, Cartridge Indexed Press Page, Cartridge Indexed Press Page, Cartridge Indexed Press Page, Page, Page, Page, Page, Page, Page, Page, Page, Page, Page, Page, Page,                                                                                                    |                    | Scan or Enter Cal/Ver                  | Press Scan or manually enter the Cal/Ver lot ID –                                                                          |
| Scan or Enter Cartridge<br>Lot Number       Press Scan or manually enter the cartridge lot<br>number – Press Enter         Shake the ampule vigorously for 5 – 10 seconds<br>(Hold the ampule at the top and bottom with<br>forefinger and humb)       Protect fingers with gauze, tissue or glove, or use<br>and ampule breaker to snap off the tip of the<br>ampule at the neck         Identifying cartridge –<br>Please wait,<br>cartridge locked       Immediately transfer solution from the ampule into<br>a capillary tube or syringe<br>Immediately transfer the solution into the cartridge<br>Immediately transfer the solution into the cartridge<br>Immediately transfer solution into the cartridge<br>Immediately transfer solution into the cartridge<br>Immediately transfer the solution into the cartridge<br>Immediately transfer solution into the cartridge<br>Immediately transfer solution into the cartridge<br>Immediately transfer solution into the cartridge<br>Immediately transfer solution into the cartridge<br>Immediately transfer solution into the cartridge<br>Immediately transfer solution into the cartridge<br>Immediately transfer the solution into the cartridge<br>Immediately transfer solution into the cartridge<br>Immediately transfer solution into the cartridge<br>Immediately transfer solution into the cartridge<br>Immediately transfer solution into the cartridge<br>Immediately transfer solution into the cartridge<br>Immediately transfer solution into the cartridge<br>Immediately transfer solution into the cartridge<br>Immediately transfer solution into the cartridge<br>Locked         Cartridge Locked<br>message is removed<br>Criteria for acceptability       Scan or manually enter the Cal/Ver level, Repeat Level, or<br>History)         Remove cartridge and discard in a Sharps container<br>manalytes (ACT, INR)       Scanor the transfer ange for Lactate, dilute<br>the isTAT Calibration Verification Level 5 to<br>yield result near 0.35mmol/1. </th <th></th> <th>Lot ID</th> <th>Press Enter</th>                                                                  |                    | Lot ID                                 | Press Enter                                                                                                    |
| Lot Number       number – Press Enter         Shake the ampule sigorously for 5 − 10 seconds<br>(Hold the ampule at the top and bottom with<br>forefinger and thumb)         Protect fingers with gauze, tissue or glove, or use<br>and ampule at the neck.         Identifying cartridge –<br>Please wait,<br>cartridge locked         i-STAT (Cartridge Panel<br>number), Time to<br>Results → Page,<br>Cartridge locked         Cal/Ver Level (Lot<br>Number) Scan or<br>Enter Data         Field 1, 2, 3         → Page, Cartridge<br>Locked         Results         Cartridge Locked<br>message is removed<br>Criteria for acceptability         Note:         Note:         One cartridge colded<br>cal/Ver (Net Level, Repeat Level, or<br>History)         Results → Locked<br>message is removed<br>Criteria for acceptability         Note:         One cartridge colded<br>cal/Ver (Net Level, Repeat Level, or<br>History)         Remove cartridge and discard in a Sharps container<br>message is removed<br>Criteria for acceptability         Note:         One conth Cal/Ver is not required for coagulation<br>analytes (ACT, INR)         To prove lower reportable range for Lactate, dilute<br>the i-STAT Calbration Verification Level 5 to<br>yield result near 0.35mmol/L.                                                                                                    |                    | Scan or Enter Cartridge                | Press Scan or manually enter the cartridge lot                                                                             |
| <ul> <li>Shake the ampule vigorously for 5 – 10 seconds (Hold the ampule at the top and bottom with forefinger and thumb)</li> <li>Protect fingers with gauze, tissue or glove, or use and ampule at the neck</li> <li>Immediately transfer solution from the ampule at the neck</li> <li>Immediately transfer the solution into the cartridge Immediately transfer the solution into the cartridge Immediately ransfer the solution into the cartridge Immediately ransfer the solut</li></ul>                                        |                    | Lot Number                             | number – Press Enter                                                                                                    |
| Identifying cartridge -<br>Please wait,<br>cartridge locked       (Hold the ampule at the top and bottom with<br>forefinger and thumb)         Identifying cartridge -<br>Please wait,<br>cartridge locked       Immediately transfer solution from the ampule into<br>a capillary tube or syringe         Insert cartridge locked       i-STAT (Cartridge Panel<br>number), Time to<br>Results → Page,<br>Cartridge locked       Chart page will be displayed automatically         Insert cartridge into the analyzer       Chart page will be displayed automatically         Number) Scan or<br>Enter Data       Scan or manually enter the Cal/Ver levels (1 thru 5)<br>- Press Enter         Field 1, 2, 3       Press Enter to move thru all 3 fields         → Page, Cartridge<br>Locked       Test Options Cal/Ver (Next Level, Repeat Level, or<br>History)         Cartridge Locked       Test Options Cal/Ver values must be within manufacturer<br>established ranges (on the VAS for that<br>specific control and software version #)         Note:       6-month Cal/Ver is not required for coagulation<br>analytes (ACT, INR)         To prove lower reportable range for Lactate, dilute<br>the i-STAT Calibration Verification Level 5 to<br>yield result near 0.35mmol/L.                                                                                                    |                    |                                        | Shake the ampule vigorously for $5 - 10$ seconds                                                                           |
| Identifying cartridge –<br>Please wait,<br>cartridge locked       Protect fingers with gauze, tissue or glove, or use<br>and ampule at the neck         Immediately transfer solution from the ampule into<br>a capillary tube or syringe       Immediately transfer solution into the cartridge<br>Immediately transfer the solution into the cartridge<br>Immediately transfer the solution into the cartrid |                    |                                        | (Hold the ampule at the top and bottom with forefinger and thumb)                                                          |
| Identifying cartridge –       Immediately transfer solution from the ampule into a capillary tube or syringe         Identifying cartridge –       Immediately transfer the solution into the cartridge         Immediately seal the cartridge       Immediately transfer the solution into the cartridge         Intervention       Intervention         Please wait, cartridge locked       Cartridge locked         Cartridge locked       Cartridge locked         Cal/Ver Level (Lot       Scan or manually enter the Cal/Ver levels (1 thru 5)         Number) Scan or       Press Enter         Field 1, 2, 3       Press Enter to move thru all 3 fields         → Page, Cartridge Locked       Test Options Cal/Ver (Next Level, Repeat Level, or History)         Cartridge Locked       Results         Test Options Cal/Ver values must be within manufacturer established ranges (on the VAS for that specific control and software version #)         Note:       6-month Cal/Ver is not required for coagulation analytes (ACT, INR)         To prove lower reportable range for Lactate, dilute the i-STAT Calibration Verification Level 5 to yield result near 0.35mmol/L.                                                                                                    |                    |                                        | Protect fingers with gauze, tissue or glove, or use<br>and ampule breaker to snap off the tip of the<br>ampule at the neck |
| Identifying cartridge –         Please wait,         cartridge locked         i-STAT (Cartridge Panel         number), Time to         Results → Page,         Cartridge locked         Cal/Ver Level (Lot         Number) Scan or         Enter Data         Field 1, 2, 3         → Page, Cartridge         Locked         Results         Cartridge Locked         Criteria for acceptability         Note:         6-month Cal/Ver is not required for coagulation analytes (ACT, INR)         To prove lower reportable range for Lactate, dilute the i-STAT Calibration Level 5 to yield result near 0.35mmol/L.                                                                                                    |                    |                                        | Immediately transfer solution from the ampule into a capillary tube or syringe                                             |
| Identifying cartridge –<br>Please wait,<br>cartridge locked<br>i-STAT (Cartridge Panel<br>number), Time to<br>Results → Page,<br>Cartridge locked       Chart page will be displayed automatically         Cal/Ver Level (Lot<br>Number) Scan or<br>Enter Data       Scan or manually enter the Cal/Ver levels (1 thru 5)<br>– Press Enter         Field 1, 2, 3       Press Enter         → Page, Cartridge<br>Locked       Press Enter to move thru all 3 fields         Area       Press Enter to move thru all 3 fields         Area       Press Enter to move thru all 3 fields         Area       Press Enter to move thru all 3 fields         Area       Press Enter to move thru all 3 fields         Area       Press Enter to move thru all 3 fields         Area       Press Enter to move thru all 3 fields         Area       Press Enter to move thru all 3 fields         Area       Press Enter to move thru all 3 fields         Area       Press Enter to move thru all 3 fields         Area       Press Enter to move thru all 3 fields         Bread       Press Enter to move thru all 3 fields         Bread       Press Enter to move thru all 3 fields         Bread       Press Enter         Cartridge Locked       Press Enter         Bread       Press Enter         Bread       Press Enter         Bread       Bread <td< th=""><th></th><th></th><th>Immediately transfer the solution into the cartridge</th></td<>                                                                                                    |                    |                                        | Immediately transfer the solution into the cartridge                                                                       |
| Identifying cartridge –<br>Please wai,<br>cartridge locked       Insert cartridge into the analyzer         i-STAT (Cartridge Panel<br>number), Time to<br>Results → Page,<br>Cartridge locked       Chart page will be displayed automatically         Cal/Ver Level (Lot<br>Number) Scan or<br>Enter Data       Scan or manually enter the Cal/Ver levels (1 thru 5)<br>- Press Enter         Field 1, 2, 3<br>→ Page, Cartridge<br>Locked       Press Enter         Results       Test Options Cal/Ver (Next Level, Repeat Level, or<br>History)         Cartridge Locked<br>message is removed<br>Criteria for acceptability       Test Options Cal/Ver (Next Level, Repeat Level, or<br>History)         Note:       6-month Cal/Ver is not required for coagulation<br>analytes (ACT, INR)         To prove lower reportable range for Lactate, dilute<br>the i-STAT Calibration Verification Level 5 to<br>yield result near 0.35mmol/L.                                                                                                    |                    |                                        | Immediately seal the cartridge                                                                                             |
| Please wait,<br>cartridge locked       Chart page will be displayed automatically         i-STAT (Cartridge Panel<br>number), Time to<br>Results → Page,<br>Cartridge locked       Chart page will be displayed automatically         Cal/Ver Level (Lot<br>Number) Scan or<br>Enter Data       Scan or manually enter the Cal/Ver levels (1 thru 5)<br>- Press Enter         Field 1, 2, 3<br>→ Page, Cartridge<br>Locked       Press Enter         Results       Test Options Cal/Ver (Next Level, Repeat Level, or<br>History)         Cartridge Locked<br>message is removed<br>Criteria for acceptability       Test Options Cal/Ver (Next Level, Repeat Level, or<br>History)         Note:       6-month Cal/Ver is not required for coagulation<br>analytes (ACT, INR)         To prove lower reportable range for Lactate, dilute<br>the i-STAT Calibration Verification Level 5 to<br>yield result near 0.35mmol/L.                                                                                                    |                    | Identifying cartridge –                | Insert cartridge into the analyzer                                                                                         |
| cartridge locked       i-STAT (Cartridge Panel<br>number), Time to<br>Results → Page,<br>Cartridge locked       Chart page will be displayed automatically         Cal/Ver Level (Lot<br>Number) Scan or<br>Enter Data       Scan or manually enter the Cal/Ver levels (1 thru 5)<br>- Press Enter         Field 1, 2, 3       Press Enter to move thru all 3 fields         → Page, Cartridge<br>Locked       Test Options Cal/Ver (Next Level, Repeat Level, or<br>History)         Cartridge Locked<br>message is removed       Test Options Cal/Ver (Next Level, Repeat Level, or<br>History)         Note:       6-month Cal/Ver is not required for coagulation<br>analytes (ACT, INR)         To prove lower reportable range for Lactate, dilute<br>the i-STAT Calibration Verification Level 5 to<br>yield result near 0.35mmol/L.                                                                                                    |                    | Please wait,                           |                                                                                                    |
| <ul> <li>i-STAT (Cartridge Panel<br/>number), Time to<br/>Results → Page,<br/>Cartridge locked</li> <li>Cal/Ver Level (Lot<br/>Number) Scan or<br/>Enter Data</li> <li>Field 1, 2, 3<br/>→ Page, Cartridge<br/>Locked</li> <li>Results</li> <li>Cartridge Locked<br/>message is removed</li> <li>Criteria for acceptability</li> <li>Note:</li> <li>Cartridge Iocked<br/>for the state of the state of the sta</li></ul>                    |                    | cartridge locked                       |                                                                                                    |
| number), Time to<br>Results → Page,<br>Cartridge locked       Scan or manually enter the Cal/Ver levels (1 thru 5)<br>– Press Enter         Number) Scan or<br>Enter Data       Field 1, 2, 3<br>→ Page, Cartridge<br>Locked       Press Enter         Results       Test Options Cal/Ver (Next Level, Repeat Level, or<br>History)         Cartridge Locked<br>message is removed       Test Options Cal/Ver (Next Level, Repeat Level, or<br>History)         Note:       All Cal/Ver values must be within manufacturer<br>established ranges (on the VAS for that<br>specific control and software version #)         Note:       6-month Cal/Ver is not required for coagulation<br>analytes (ACT, INR)         To prove lower reportable range for Lactate, dilute<br>the i-STAT Calibration Verification Level 5 to<br>yield result near 0.35mmol/L.                                                                                                    |                    | i-STAT (Cartridge Panel                | Chart page will be displayed automatically                                                                                 |
| Results → Page,<br>Cartridge locked       Scan or manually enter the Cal/Ver levels (1 thru 5)         Number) Scan or<br>Enter Data       - Press Enter         Field 1, 2, 3       Press Enter to move thru all 3 fields         → Page, Cartridge<br>Locked       Test Options Cal/Ver (Next Level, Repeat Level, or<br>History)         Cartridge Locked<br>message is removed       Remove cartridge and discard in a Sharps container         All Cal/Ver values must be within manufacturer<br>established ranges (on the VAS for that<br>specific control and software version #)         Note:       6-month Cal/Ver is not required for coagulation<br>analytes (ACT, INR)         To prove lower reportable range for Lactate, dilute<br>the i-STAT Calibration Verification Level 5 to<br>yield result near 0.35mmol/L.                                                                                                    |                    | number), Time to                       |                                                                                                    |
| Cartridge locked       Cal/Ver Level (Lot       Scan or manually enter the Cal/Ver levels (1 thru 5)         Number) Scan or       - Press Enter         Field 1, 2, 3       Press Enter to move thru all 3 fields         → Page, Cartridge       Locked         Locked       Test Options Cal/Ver (Next Level, Repeat Level, or History)         Cartridge Locked       Remove cartridge and discard in a Sharps container         message is removed       All Cal/Ver values must be within manufacturer         established ranges (on the VAS for that specific control and software version #)       6-month Cal/Ver is not required for coagulation analytes (ACT, INR)         Note:       6-month Cal/Ver is not required for Lactate, dilute the i-STAT Calibration Verification Level 5 to yield result near 0.35mmol/L.                                                                                                    |                    | Results $\rightarrow$ Page,            |                                                                                                    |
| Cal/Ver Level (Lot<br>Number) Scan or<br>Enter Data       Scan or manually enter the Cal/Ver levels (1 thru 5)         Field 1, 2, 3       → Page, Cartridge<br>Locked         Results       Test Options Cal/Ver (Next Level, Repeat Level, or<br>History)         Cartridge Locked<br>message is removed       Test Options Cal/Ver (Next Level, Repeat Level, or<br>History)         Remove cartridge and discard in a Sharps container<br>message is removed       All Cal/Ver values must be within manufacturer<br>established ranges (on the VAS for that<br>specific control and software version #)         Note:       6-month Cal/Ver is not required for coagulation<br>analytes (ACT, INR)         To prove lower reportable range for Lactate, dilute<br>the i-STAT Calibration Verification Level 5 to<br>yield result near 0.35mmol/L.                                                                                                    |                    | Cartridge locked                       |                                                                                                    |
| Number) Scan or<br>Enter Data       - Press Enter         Field 1, 2, 3       Press Enter to move thru all 3 fields         → Page, Cartridge<br>Locked       Press Enter to move thru all 3 fields         Results       Test Options Cal/Ver (Next Level, Repeat Level, or<br>History)         Cartridge Locked<br>message is removed       Remove cartridge and discard in a Sharps container         All Cal/Ver values must be within manufacturer<br>established ranges (on the VAS for that<br>specific control and software version #)         Note:       6-month Cal/Ver is not required for coagulation<br>analytes (ACT, INR)         To prove lower reportable range for Lactate, dilute<br>the i-STAT Calibration Verification Level 5 to<br>yield result near 0.35mmol/L.                                                                                                    |                    | Cal/Ver Level (Lot                     | Scan or manually enter the Cal/Ver levels (1 thru 5)                                                                       |
| Enter Data         Field 1, 2, 3         → Page, Cartridge         Locked         Results         Cartridge Locked         message is removed         Criteria for acceptability         Note:         6-month Cal/Ver is not required for coagulation analytes (ACT, INR)         To prove lower reportable range for Lactate, dilute the i-STAT Calibration Verification Level 5 to yield result near 0.35mmol/L.                                                                                                    |                    | Number) Scan or                        | – Press Enter                                                                                                    |
| <ul> <li>Field 1, 2, 3</li> <li>→ Page, Cartridge<br/>Locked</li> <li>Results</li> <li>Cartridge Locked<br/>message is removed</li> <li>Criteria for acceptability</li> <li>Note:</li> <li>Note:</li> <li>6-month Cal/Ver is not required for coagulation<br/>analytes (ACT, INR)</li> <li>To prove lower reportable range for Lactate, dilute<br/>the i-STAT Calibration Verification Level 5 to<br/>yield result near 0.35mmol/L.</li> </ul>                                                                                                    |                    | Enter Data                             |                                                                                                    |
| <ul> <li>→ Page, Cartridge<br/>Locked</li> <li>Results</li> <li>Cartridge Locked<br/>message is removed</li> <li>Criteria for acceptability</li> <li>Note:</li> <li>Note:</li> <li>6-month Cal/Ver is not required for coagulation<br/>analytes (ACT, INR)</li> <li>To prove lower reportable range for Lactate, dilute<br/>the i-STAT Calibration Verification Level 5 to<br/>yield result near 0.35mmol/L.</li> </ul>                                                                                                    |                    | Field 1, 2, 3                          | Press Enter to move thru all 3 fields                                                                                      |
| LockedResultsTest Options Cal/Ver (Next Level, Repeat Level, or<br>History)Cartridge Locked<br>message is removedRemove cartridge and discard in a Sharps containerAll Cal/Ver values must be within manufacturer<br>established ranges (on the VAS for that<br>specific control and software version #)Note:6-month Cal/Ver is not required for coagulation<br>analytes (ACT, INR)To prove lower reportable range for Lactate, dilute<br>the i-STAT Calibration Verification Level 5 to<br>yield result near 0.35mmol/L.                                                                                                    |                    | $\rightarrow$ Page, Cartridge          |                                                                                                    |
| ResultsTest Options Cal/Ver (Next Level, Repeat Level, or<br>History)Cartridge Locked<br>message is removed<br>Criteria for acceptabilityRemove cartridge and discard in a Sharps containerAll Cal/Ver values must be within manufacturer<br>established ranges (on the VAS for that<br>specific control and software version #)Note:6-month Cal/Ver is not required for coagulation<br>analytes (ACT, INR)To prove lower reportable range for Lactate, dilute<br>the i-STAT Calibration Verification Level 5 to<br>yield result near 0.35mmol/L.                                                                                                    |                    | Locked                                 |                                                                                                    |
| Cartridge Locked<br>message is removed<br>Criteria for acceptabilityRemove cartridge and discard in a Sharps containerAll Cal/Ver values must be within manufacturer<br>established ranges (on the VAS for that<br>specific control and software version #)Note:6-month Cal/Ver is not required for coagulation<br>analytes (ACT, INR)To prove lower reportable range for Lactate, dilute<br>the i-STAT Calibration Verification Level 5 to<br>yield result near 0.35mmol/L.                                                                                                    |                    | Results                                | Test Options Cal/Ver (Next Level, Repeat Level, or<br>History)                                                             |
| Criteria for acceptabilityAll Cal/Ver values must be within manufacturer<br>established ranges (on the VAS for that<br>specific control and software version #)Note:6-month Cal/Ver is not required for coagulation<br>analytes (ACT, INR)To prove lower reportable range for Lactate, dilute<br>the i-STAT Calibration Verification Level 5 to<br>yield result near 0.35mmol/L.                                                                                                    |                    | Cartridge Locked<br>message is removed | Remove cartridge and discard in a Sharps container                                                                         |
| Specific control and software version #)Note:6-month Cal/Ver is not required for coagulation<br>analytes (ACT, INR)To prove lower reportable range for Lactate, dilute<br>the i-STAT Calibration Verification Level 5 to<br>yield result near 0.35mmol/L.                                                                                                    |                    | Criteria for acceptability             | All Cal/Ver values must be within manufacturer<br>established ranges (on the VAS for that                                  |
| Note:6-month Cal/Ver is not required for coagulation<br>analytes (ACT, INR)To prove lower reportable range for Lactate, dilute<br>the i-STAT Calibration Verification Level 5 to<br>yield result near 0.35mmol/L.                                                                                                    |                    |                                        | specific control and software version #)                                                                                   |
| To prove lower reportable range for Lactate, dilute<br>the i-STAT Calibration Verification Level 5 to<br>yield result near 0.35mmol/L.                                                                                                    |                    | Note:                                  | 6-month Cal/Ver is not required for coagulation analytes (ACT, INR)                                                        |
| yield result near 0.35mmol/L.                                                                                                    |                    |                                        | To prove lower reportable range for Lactate, dilute<br>the i-STAT Calibration Verification Level 5 to                      |
|                                                                                                    |                    |                                        | yield result near 0.35mmol/L.                                                                                              |
|                                                                                                    |                    |                                        |                                                                                                    |
|                                                                                                    |                    |                                        |                                                                                                    |

| External Liquid OC | <b>PT/INR cartridge</b> - iSTAT PT/INR controls Level 1 & 2                                                              |                                                      |  |
|--------------------|----------------------------------------------------------------------------------------------------|------------------------------------------------------|--|
| Material           | ACT cartridge- iSTAT ACT controls Level 1 & 2                                                                            |                                                      |  |
|                    | $Chom 8 \perp cartridge_ Tricontrols Level 1 & 2$                                                                        |                                                      |  |
|                    | Creatining cortridge $\_$ i-STAT Tricontrols 1 and 2                                                                     |                                                      |  |
|                    | <b>Creatinine cartridge</b> = 1-51A1 Tricontrols 1 and 5<br>CC8 + CC4 + EC7 + agentidge = i STAT Tricontrols level 1 & 2 |                                                      |  |
|                    | COO+/CO4+/LO/+ curringe - 1-51 A1 Theometors level 1 & 5                                                                 |                                                      |  |
|                    | Waived                                                                                                    | Validation upon implementation – Refer to            |  |
|                    |                                                                                                    | "BayCare Laboratory Quality Management               |  |
|                    |                                                                                                    | System: Test-Method-Instrument                       |  |
|                    |                                                                                                    | Verification".                                       |  |
|                    |                                                                                                    | 2 levels – Each new lot of cartridges/shipment on a  |  |
|                    |                                                                                                    | subset of analyzers                                  |  |
|                    |                                                                                                    | 2 levels – If temperature at which the cartridges    |  |
|                    |                                                                                                    | have been stored is in doubt                         |  |
|                    |                                                                                                    | 1 level – 1 cartridge from each refrigerated storage |  |
|                    |                                                                                                    | monthly                                              |  |
|                    | Old lot/New Lot                                                                                                    | Document in the data manager (DE in Telcor           |  |
|                    | comparison                                                                                                    | QML) when QC is performed on a new lot # of          |  |
|                    |                                                                                                    | cartridge and 30-day existing lot. Reviewed by       |  |
|                    |                                                                                                    | the POCC - select correct comment,                   |  |
|                    |                                                                                                    | date/initials are automatically documented.          |  |
|                    |                                                                                                    | Suitable reference material is purchased from        |  |
|                    |                                                                                                    | the manufacturer for this purpose.                   |  |
|                    | Criteria for acceptability                                                                                               | All control values must be within manufacturer       |  |
|                    |                                                                                                    | established ranges (on the VAS for that              |  |
|                    |                                                                                                    | specific control and software version #)             |  |
|                    | Non-Waived                                                                                                    | Validation upon implementation (Accuracy,            |  |
|                    | (Moderate – High                                                                                                    | Precision, etc.) – Refer to "BayCare                 |  |
|                    | Complexity)                                                                                                    | Laboratory Quality Management System:                |  |
|                    |                                                                                                    | Test-Method-Instrument Verification".                |  |
|                    |                                                                                                    | 2 levels – Each new lot of cartridges/shipment on a  |  |
|                    |                                                                                                    | subset of analyzers, monthly, not to exceed 31       |  |
|                    |                                                                                                    | days of an existing lot of number $-2$ levels of     |  |
|                    |                                                                                                    | QC on every analyzer for each cartridge type         |  |
|                    |                                                                                                    | tested                                               |  |
|                    |                                                                                                    | 2 levels – Il temperature at which the cartridges    |  |
|                    | Old lot/Novy Lot                                                                                                    | Decument in the date manager (DE in Teleor           |  |
|                    | comparison                                                                                                    | OMI) when OC is performed on a new lot # of          |  |
|                    | comparison                                                                                                    | cartridge and 30 day existing lot. Reviewed by       |  |
|                    |                                                                                                    | the POCC - select correct comment                    |  |
|                    |                                                                                                    | date/initials are automatically documented           |  |
|                    |                                                                                                    | Suitable reference material is purchased from        |  |
|                    |                                                                                                    | the manufacturer for this purpose                    |  |
|                    |                                                                                                    | the manufacturer for this purpose.                   |  |
|                    | Criteria for acceptability                                                                                               | All control values must be within manufacturer       |  |
|                    |                                                                                                    | established ranges (on the VAS for that              |  |
|                    |                                                                                                    | specific control and software version #)             |  |

|                     | 1                                                                              |                                                                        |  |
|---------------------|--------------------------------------------------------------------------------|------------------------------------------------------------------------|--|
| Performing Internal | Automatically activated when a cartridge is inserted after the customized      |                                                                        |  |
| Electronic          | interval is reached                                                            |                                                                        |  |
| Simulator Test      | If "Electronic Simulator Fail" displays, do <b>NOT</b> perform patient testing |                                                                        |  |
|                     | Refer to Troubleshooting Section in the System Manual                          |                                                                        |  |
| Performing External | Analyzer On                                                                    | Press On/Off key                                                       |  |
| Electronic          | Test Menu                                                                      | Press Menu key                                                         |  |
| Simulator Test      | Administration Menu                                                            | Press 3 to select quality tests                                        |  |
|                     | Quality Tests Menu                                                             | Press 4 to select simulator                                            |  |
|                     | Scan or Enter Operator                                                         | Press Scan or manually enter operator ID (5 to 7-                      |  |
|                     | ID                                                                             | digit team member number) – Press Enter                                |  |
|                     | Scan or Enter Simulator<br>ID                                                  | Press Scan or manually enter the simulator ID –<br>Press Enter         |  |
|                     | Insert Simulator                                                               | Remove the protective cover protecting the contact pads                |  |
|                     | Contacting Simulator.                                                          | Insert the simulator straight into the analyzer                        |  |
|                     | Please wait Time                                                               | Do <b>NOT</b> attempt to remove the simulator until the                |  |
|                     | to Results bar                                                                 | results are displayed and the "Simulator                               |  |
|                     | Simulator Locked                                                               | Locked" message is removed                                             |  |
|                     |                                                                                |                                                                        |  |
|                     |                                                                                |                                                                        |  |
|                     | Result Screen: ID of                                                           | If PASS is displayed, continue to use the analyzer                     |  |
|                     | Simulator, Date-                                                               | If FAIL is displayed, do <b>NOT</b> perform patient                    |  |
|                     | time, Pass or Fail                                                             | testing                                                                |  |
|                     |                                                                                | Refer to Troubleshooting Section in the System<br>Manual               |  |
| Performing Liquid   | Analyzer On                                                                    | Press On/Off key                                                       |  |
| QC for Blood        | Test Menu                                                                      | Press Menu key                                                         |  |
| Gas, Electrolyte,   | Administration Menu                                                            | Press 3 to select quality tests                                        |  |
| Metabolites,        | Quality Tests Menu                                                             | Press 1 to select control                                              |  |
| CG4+, Crea, or      | Quality Tests Control                                                          |                                                                        |  |
| Chem 8+             |                                                                                | Select 2 Scheduled (for QC lockout)                                    |  |
|                     | Select Cartridge                                                               | Select appropriate cartridge for QC                                    |  |
|                     | Select Fluid                                                                   | Select appropriate QC level                                            |  |
|                     | Scan or Enter Operator                                                         | Press Scan or manually enter operator ID (5 to 7-                      |  |
|                     | ID                                                                             | digit team member number) – Press Enter                                |  |
|                     | Scan or Enter Control                                                          | Press Scan or manually enter the control lot ID –                      |  |
|                     | Lot ID                                                                         | Press Enter                                                            |  |
|                     | Scan or Enter Cartridge<br>Lot Number                                          | Press Scan or manually enter the cartridge lot<br>number – Press Enter |  |
|                     |                                                                                | Shake the ampule vigorously for $5 - 10$ seconds                       |  |
|                     |                                                                                | (Hold the ampule at the top and bottom with                            |  |
|                     |                                                                                | forefinger and thumb)                                                  |  |
|                     |                                                                                | Protect fingers with gauze, tissue or glove, or use                    |  |
|                     |                                                                                | and ampule breaker to snap off the tip of the                          |  |
|                     |                                                                                | ampule at the neck                                                     |  |
|                     |                                                                                | Immediately transfer solution from the ampule into                     |  |
|                     |                                                                                | a capillary tube or syringe                                            |  |
|                     |                                                                                | Immediately transfer the solution into the cartridge                   |  |

|  | Performing Liquid |                                                                                                    | Immediately seal the cartridge                                             |
|--|-------------------|----------------------------------------------------------------------------------------------------|----------------------------------------------------------------------------|
|  | OC for Blood      | Identifying cartridge –                                                                             | Insert cartridge into the analyzer                                         |
|  | Gas. Electrolyte. | Please wait.                                                                                        |                                                                            |
|  | Metabolites.      | cartridge locked                                                                                    |                                                                            |
|  | CG4+ Crea or      | i-STAT (Cartridge Panel                                                                             | Chart page will be displayed automatically                                 |
|  | Chem 8            | number) Time to                                                                                     | Chart page will be displayed automatically                                 |
|  | (cont)            | $R_{asults} \rightarrow R_{ase}$                                                                    |                                                                            |
|  | (cont.)           | Contridge looked                                                                                    |                                                                            |
|  |                   | Cantrol (Lat Number)                                                                                | Coor or monuplly onton the control lovel (such as 1                        |
|  |                   | Control (Lot Number)                                                                                | Scan of manually enter the control level (such as 1, $2, 2$ ). Dress Exten |
|  |                   | Scall of Enter Data                                                                                 | 2, 3) - Pless Efficience) and the Drace Enter to                           |
|  |                   | Field 1, 2, 3                                                                                       | Enter comments (optional) and/or Press Enter to                            |
|  |                   | $\rightarrow$ Page, Cartridge                                                                       | move thru all 3 fields                                                     |
|  |                   | Locked                                                                                              |                                                                            |
|  |                   | Results                                                                                             | Test Options Control (Next Level, Repeat Level, or<br>History)             |
|  |                   | Cartridge Locked                                                                                    | Remove cartridge and discard in a Sharps container                         |
|  |                   | message is removed                                                                                  |                                                                            |
|  | Performing Liquid | Analyzer On                                                                                         | Press On/Off key                                                           |
|  | QC for            | Test Menu                                                                                           | Press Menu key                                                             |
|  | Hematocrit        | Administration Menu                                                                                 | Press 3 to select quality tests                                            |
|  |                   | Quality Tests Menu                                                                                  | Press 1 to select control                                                  |
|  |                   | Quality Tests Control                                                                               |                                                                            |
|  |                   |                                                                                                    | Select 2 Scheduled (for OC Lockout)                                        |
|  |                   | Select Cartridge                                                                                    | Select appropriate cartridge for OC                                        |
|  |                   | Select Fluid                                                                                        | Select appropriate OC level                                                |
|  |                   | Scan or Enter Operator                                                                              | Press Scan or manually enter operator ID (5 to 7-                          |
|  |                   | ID                                                                                                  | digit team member number) – Press Enter                                    |
|  |                   | Scan or Enter Control                                                                               | Press Scan or manually enter the control lot ID –                          |
|  |                   | Lot ID                                                                                              | Press Enter                                                                |
|  |                   | Scan or Enter Cartridge                                                                             | Press Scan or manually enter the cartridge lot                             |
|  |                   | Lot Number                                                                                          | number – Press Enter                                                       |
|  |                   |                                                                                                    | Gently invert the ampule to mix the solution                               |
|  |                   |                                                                                                    | Protect fingers with gauze tissue or glove or use                          |
|  |                   |                                                                                                    | and ampule breaker to snap off the tip of the                              |
|  |                   |                                                                                                    | ampule at the neck                                                         |
|  |                   |                                                                                                    | a capillary tube or syringe                                                |
|  |                   |                                                                                                    | Immediately transfer the solution into the cartridge                       |
|  |                   |                                                                                                    | Immediately seal the cartridge                                             |
|  |                   | Identifying cartridge                                                                               | Insert cartridge into the analyzer                                         |
|  |                   | Please wait                                                                                         | insert cartridge into the analyzer                                         |
|  |                   | cartridge locked                                                                                    |                                                                            |
|  |                   | i-STAT (Cartridge Danal                                                                             | Chart nage will be displayed automatically                                 |
|  |                   | number) Time to                                                                                     | Chart page will be displayed automatically                                 |
|  |                   | $\mathbf{D}_{\text{acult}}$ , Time to                                                               |                                                                            |
|  |                   | $ \begin{array}{c} \text{Results} \rightarrow \text{Fage}, \\ \text{Contrides looked} \end{array} $ |                                                                            |
|  |                   | Control (Lot Number)                                                                                | Scan or manually enter the control level (such as 1                        |
|  |                   | Scan or Enter Data                                                                                  | 2 3) Dress Enter                                                           |
|  |                   | Scan of Enter Data                                                                                  | 2, 3j = 11035 Ellici                                                       |

| Performing Liquid     | Field 1, 2, 3<br>$\rightarrow$ Page Cartridge | Enter comments (optional) and/or Press Enter to                                                                                      |
|-----------------------|-----------------------------------------------|----------------------------------------------------------------------------------------------------|
| Hematocrit (cont)     | Locked                                        | move that an 5 news                                                                                                    |
|                       | Results                                       | Test Options Control (Next Level, Repeat Level, or<br>History)                                                                       |
|                       | Cartridge Locked                              | Remove cartridge and discard in a Sharps container                                                                                   |
|                       | message is removed                            |                                                                                                    |
| QC for ACT and<br>INR | material                                      | room temperature for a minimum of 45<br>minutes                                                                                      |
|                       |                                               | Control solution <b>MUST</b> be used immediately<br>(within 30 seconds) after completing the<br>reconstitution and mixing steps      |
|                       |                                               | Remove the cap and stopper from one lyophilized<br>human plasma control vial and remove the cap<br>from one vial of calcium chloride |
|                       |                                               | reconstituting fluid.                                                                                                    |
|                       |                                               | Pour the entire contents of the calcium chloride vial                                                                                |
|                       |                                               | Place the stopper back in the reconstituted control                                                                                  |
|                       |                                               | Allow the vial to sit at room temperature for 1                                                                                      |
|                       |                                               | Mix the contents of the vial by swirling gently for 1<br>minute Invert slowly for 30 seconds                                         |
|                       |                                               | Using a plastic transfer pipette, syringe, or capillary<br>tube with no anticoagulant                                                |
|                       |                                               | Immediately transfer the solution from the vial into<br>the ACT cartridge                                                            |
|                       |                                               | Immediately seal the cartridge and insert it into an analyzer                                                                        |
|                       | Analyzer On                                   | Press On/Off key                                                                                                    |
|                       | Administration Menu                           | Press Menu Key<br>Press 3 to select quality tests                                                                                    |
|                       | Quality Tests Menu<br>Quality Tests Control   | Press 1 to select control                                                                                                    |
|                       | Quanty Tests Control                          | Press 2 scheduled (for QC Lockout)                                                                                                   |
|                       | Select Cartridge<br>Select Fluid              | Select appropriate cartridge for QC<br>Select appropriate QC level                                                                   |
|                       | Scan or Enter Operator<br>ID                  | Press Scan or manually enter operator ID (5-7-digit team member number) – Press Enter                                                |
|                       | Scan or Enter Control<br>Lot ID               | Press Scan or manually enter the control lot ID –<br>Press Enter                                                                     |
|                       | Scan or Enter Cartridge<br>Lot Number         | Press Scan or manually enter the cartridge lot<br>number – Press Enter                                                               |

|     | Performing Liquid          |                                                                                                    | Mix the contents of the vial by swirling gently for 1   |  |
|-----|----------------------------|----------------------------------------------------------------------------------------------------|---------------------------------------------------------|--|
|     | QC for ACT and             |                                                                                                    | minute. Invert slowly for 30 seconds.                   |  |
|     | INR                        |                                                                                                    | Using a plastic transfer pipette, syringe, or capillary |  |
|     | (continued)                |                                                                                                    | tube with no anticoagulant                              |  |
|     |                            |                                                                                                    | Immediately transfer the solution from the vial into    |  |
|     |                            |                                                                                                    | the ACT cartridge                                       |  |
|     |                            | Identifying cartridge –                                                                                | Immediately seal the cartridge and insert it into an    |  |
|     |                            | Please wait,                                                                                           | analyzer                                                |  |
|     |                            | cartridge locked                                                                                       |                                                         |  |
|     |                            | i-STAT (Cartridge Panel                                                                                | Chart page will be displayed automatically              |  |
|     |                            | number), Time to                                                                                       |                                                         |  |
|     |                            | Results $\rightarrow$ Page,                                                                            |                                                         |  |
|     |                            | Cartridge locked                                                                                       |                                                         |  |
|     |                            | Control (Lot Number)                                                                                   | Scan or manually enter the control level (such as 1,    |  |
|     |                            | Scan or Enter Data                                                                                     | 2, 3) – Press Enter                                     |  |
|     |                            | Field 1, 2, 3                                                                                          | Enter comments (optional) and/or Press Enter to         |  |
|     |                            | $\rightarrow$ Page, Cartridge                                                                          | move thru all 3 fields                                  |  |
|     |                            | LOCKED                                                                                                 | Test Options Control (Next Level Bapast Level or        |  |
|     |                            | Results                                                                                                | History)                                                |  |
|     |                            | Cartridge Locked                                                                                       | Remove cartridge and discard in a Sharps container      |  |
|     |                            | message is removed                                                                                     |                                                         |  |
|     | <b>Documentation of QC</b> | QC is retained in Telcor (                                                                             | ML Data Management System. POC Coordinator at           |  |
|     |                            | the respective facility reviews and approves both the new lot/shipment and                             |                                                         |  |
|     |                            | the 30-day QC on an existing cartridge lot. This system will document                                  |                                                         |  |
|     |                            | both who reviewed the QC and who performed the QC.                                                     |                                                         |  |
|     | Corrective Action          | failed OC                                                                                              |                                                         |  |
|     |                            | Talled QC.                                                                                             |                                                         |  |
| 5.0 | Ducadura Comple Co         | lection Type Preparation for Testing                                                                   |                                                         |  |
| 5.0 | Sample Collection          | Venipuncture Refer to "                                                                                | BayCare Laboratory Collections: Collection of a         |  |
|     | Sample Collection          | venipuncture – Refer to "BayCare Laboratory Collections: Collection of a<br>Blood Sample Venipuncture" |                                                         |  |
|     |                            | Capillary Puncture – Refe                                                                              | r to "BayCare Laboratory Collections: Collection of     |  |
|     |                            | a Blood Sample – Ca                                                                                    | pillary".                                               |  |
|     | Lancets                    | Only auto-disabling single-use fingerstick devices are utilized for collection of                      |                                                         |  |
|     |                            | samples – PT/INR cartridge.                                                                            |                                                         |  |
|     |                            | Arterial Puncture – Refer to "BayCare Laboratory Collections: Collection of a                          |                                                         |  |
|     |                            | Blood Sample – Arterial"                                                                               |                                                         |  |
|     |                            | Gently mix blood (anticoagulated or not) immediately to avoid clotting (Blood                          |                                                         |  |
|     |                            | collection tube 10 times, Syringes rolled between the palms for at least 5                             |                                                         |  |
|     |                            | seconds)                                                                                               |                                                         |  |
|     |                            | Discard the first 2 drops, if using a syringe                                                          |                                                         |  |
|     |                            | Avoid exposure to air for pH, pO2, pCO2, and TCO2 (Test immediately if the                             |                                                         |  |
|     |                            | sample is drawn into                                                                                   | a blood concerton tube, experiany all bubbles if the    |  |
|     |                            | Line draws- For line draw                                                                              | s the line should be flushed with 5mL of saline and     |  |
|     |                            | the first 5 mL of bloo                                                                                 | d or six dead space volumes should be discarded.        |  |

| Sample Collection | Drawing from an arm with an I.V. Line (dilution of sample)                                                                                              |                                                   |  |  |
|-------------------|----------------------------------------------------------------------------------------------------|---------------------------------------------------|--|--|
| Limitations       | Venous stasis (prolonged tourniquet application) and forearm exercise may                                                                               |                                                   |  |  |
|                   | increase ionized calcium due to a decrease in pH caused by localized                                                                                    |                                                   |  |  |
|                   | production of lactic acid                                                                                                    |                                                   |  |  |
|                   | Muscle activity such as clenching and unclenching the fist, which may                                                                                   |                                                   |  |  |
|                   | increase potassium results                                                                                                    |                                                   |  |  |
|                   | Reduce hemolysis by allowing                                                                                                    | residual alcohol to dry over the puncture site or |  |  |
|                   | discarding a sample from                                                                                                    | a traumatic draw which will cause an increase in  |  |  |
|                   | potassium results and a de                                                                                                    | crease in calcium results                         |  |  |
|                   | Collect blood collection tubes                                                                                                    | in the following sequence to avoid interference   |  |  |
|                   | due to carry-over of additi                                                                                                    | ive from one tube to another (No additive.        |  |  |
|                   | Citrate, Heparin, EDTA, a                                                                                                    | and Oxalate)                                      |  |  |
|                   | If a citrate tube is drawn, draw                                                                                                    | a 5 mL plain discard tube prior to collection of  |  |  |
|                   | the heparin tube                                                                                                    |                                                   |  |  |
|                   | Lactate samples – to prevent                                                                                                    | changes during collection, venous samples         |  |  |
|                   | should be obtained without                                                                                                    | it the use of a tourniquet, or immediately after  |  |  |
|                   | tourniquet is applied. Coll                                                                                                    | ection of additional tubes that do not require a  |  |  |
|                   | heparin additive should be                                                                                                    | e obtained from a second collection               |  |  |
|                   | Lactate samples should be an                                                                                                    | alyzed immediately, or within 10 minutes of       |  |  |
|                   | <b>Lactate samples</b> should be analyzed immediately, or within 10 minutes of collection – lactate value increases by as much as 70% within 30 minutes |                                                   |  |  |
|                   | as a result of glycolysis                                                                                                    |                                                   |  |  |
| <br>Sample Type   | Blood gases, Electrolyte.                                                                                                    | Syringe, pre-heparinized syringe, lithium         |  |  |
| ~~~FJF-           | Chemistry and                                                                                                    | heparin tube                                      |  |  |
|                   | Hematocrit Tests                                                                                                    | T T T T T T T T T T T T T T T T T T T             |  |  |
|                   |                                                                                                    |                                                   |  |  |
|                   |                                                                                                    |                                                   |  |  |
|                   | Chem 8+ Cartridge                                                                                                    | Heparinized whole blood collected in              |  |  |
|                   | Lactate (ED Stat Lab)                                                                                                    | evacuated tubes containing lithium                |  |  |
|                   |                                                                                                    | heparin, if the tubes are filled to capacity      |  |  |
|                   |                                                                                                    |                                                   |  |  |
|                   | *Chem 8+ Cartridge for                                                                                                    | Treated as a moderate complexity test – must      |  |  |
|                   | Isolation                                                                                                    | collect in syringe – load direct to cartridge     |  |  |
|                   |                                                                                                    |                                                   |  |  |
|                   | Coagulation Tests                                                                                                    | Plastic collection device (syringe or collection  |  |  |
|                   |                                                                                                    | tube) containing <b>NO</b> anticoagulant, clot    |  |  |
|                   |                                                                                                    | activators, or serum/plasma separators.           |  |  |
|                   |                                                                                                    | Any transfer device <b>MUST</b> be plastic        |  |  |
|                   |                                                                                                    | (dispenser, capillary tube, pipette, or           |  |  |
|                   |                                                                                                    | syringe)                                          |  |  |
|                   |                                                                                                    |                                                   |  |  |
|                   |                                                                                                    |                                                   |  |  |
|                   | INR Testing                                                                                                    | Venous or capillary, DO NOT WIPE AWAY             |  |  |
|                   |                                                                                                    | the 1 <sup>st</sup> drop of blood.                |  |  |
|                   |                                                                                                    |                                                   |  |  |
|                   |                                                                                                    |                                                   |  |  |
|                   |                                                                                                    |                                                   |  |  |
|                   |                                                                                                    |                                                   |  |  |

|     | Time to Test                | Syringe                                                                          |                  | Immediately                                      |
|-----|-----------------------------|----------------------------------------------------------------------------------|------------------|--------------------------------------------------|
|     |                             | Lactate                                                                          |                  | Immediately                                      |
|     |                             | pH, pCO2, pO2                                                                    | , TCO2, iCa      | Within 10 minutes                                |
|     |                             | Coagulation                                                                      | , ,              | Immediately                                      |
|     |                             | HCT, and other                                                                   | Analytes         | Within 30 minutes                                |
|     | Sample Transfer             | A dispenser car                                                                  | be used to avo   | bid the use of needles when transferring a blood |
|     | Devices                     | sample from a blood collection tube (capillary tubes 1 cc syringe with no        |                  |                                                  |
|     |                             | smaller than a 20-gauge needle)                                                  |                  |                                                  |
|     |                             | DO NOT USE                                                                       | dispensers that  | t would introduce air into the sample when       |
|     |                             | Ionized Ca                                                                       | lcium pH pC(     | $\Omega^2$ or TCO2 are being measured            |
|     |                             | Tomized ed                                                                       | ieruni, pri, pec | 52, or 1002 are being measured                   |
|     | Preparation for             | Select the cartri                                                                | dge for the test | s requested                                      |
|     | Testing                     | Allow cartridge                                                                  | to come to roc   | om temperature $(18 - 30 ^{\circ}\text{C})$      |
|     |                             | Analyzer needs                                                                   | to be at room t  | emperature (18 - 30 °C)                          |
|     |                             | Remove cartrid                                                                   | ge from protect  | tive pouch                                       |
|     |                             | Do <b>NOT</b> contai                                                             | minate the cont  | act pads with fingerprints or tale from gloves   |
|     |                             | Do <b>NOT</b> apply                                                              | pressure to the  | central area of the label                        |
|     |                             | Do <b>NOT</b> block                                                              | the air vent     |                                                  |
|     |                             | Do <b>NOT</b> use a                                                              | cartridge on wh  | nich blood or any other fluid has spilled        |
|     |                             |                                                                                  | curringe on wi   | tion blobd of any other fluid has spined         |
| 6.0 | Procedure – Patient Testing |                                                                                  |                  |                                                  |
| 0.0 | ribecuure rutent re         | Stang                                                                            |                  |                                                  |
|     | Filling and Sealing         | Place the cartric                                                                | dge on a flat su | rface                                            |
|     | Cartridge using             | Direct the tip of the syringe, capillary tube, or dispenser into the sample well |                  |                                                  |
|     | Transfer Device             | Dispense sample slowly and steadily until it reaches the fill mark indicated on  |                  |                                                  |
|     |                             | the cartridge label                                                              |                  |                                                  |
|     |                             | Leave some sample in the sample well                                             |                  |                                                  |
|     |                             | Fold the snap cl                                                                 | losure over the  | sample well                                      |
|     |                             | Press the round                                                                  | ed end of the cl | losure until it snaps into place                 |
|     | Entry of Information        | Analyzer Off                                                                     | Press On/Off     | Kev                                              |
|     |                             | 5                                                                                | Display Logo     | followed by Test Menu                            |
|     |                             |                                                                                  |                  |                                                  |
|     |                             | Analyzer On                                                                      | Press Menu k     | ev or turn Analyzer Off, then back On            |
|     |                             |                                                                                  |                  |                                                  |
|     |                             | Press 2                                                                          | Select i-STA     | Γ cartridge                                      |
|     |                             | Press Scan                                                                       | Scan the Oper    | rator ID (5-7-digit team member ID) or           |
|     |                             | Press Enter                                                                      | manually         | venter                                           |
|     |                             |                                                                                  | mundully         |                                                  |
|     |                             | Press Scan                                                                       | Scan the patie   | ent bar-coded ID armband to enter the Patient ID |
|     |                             | Press Enter                                                                      | (financia)       | l number)                                        |
|     |                             | Press Scan                                                                       | Scan the Lot     | Number of the cartridge or manually enter        |
|     |                             | Press Enter                                                                      |                  | the currence of manually offer                   |
|     | 1                           |                                                                                  | 1                |                                                  |

|     | Cartridge Entry            | Align the cartri                                                               | Align the cartridge with the contact nade facing up and toward the cartridge |  |  |
|-----|----------------------------|--------------------------------------------------------------------------------|------------------------------------------------------------------------------|--|--|
|     | Califinge Entry            | nort                                                                           |                                                                              |  |  |
|     |                            | Push the cartridge slowly and smoothly into the cartridge port until it clicks |                                                                              |  |  |
|     |                            | into place                                                                     |                                                                              |  |  |
|     |                            | Do NOT attempt to remove the cartridge while the massage "Cartridge            |                                                                              |  |  |
|     |                            | Locked" prompt is on the series                                                |                                                                              |  |  |
|     |                            | Locked prompt is on the serven                                                 |                                                                              |  |  |
|     | Cartridge                  | Analyzer                                                                       | Identifying Cartridge please wait                                            |  |  |
|     | Identification             | Displays                                                                       | i-STAT (Cartridge Panel Number)                                              |  |  |
|     |                            |                                                                                | Time to Results                                                              |  |  |
|     |                            |                                                                                | $\rightarrow$ Page                                                           |  |  |
|     |                            |                                                                                | Cartridge Locked                                                             |  |  |
|     |                            |                                                                                |                                                                              |  |  |
|     | Chart Page Entry           | Press $\rightarrow$                                                            |                                                                              |  |  |
|     | (optional)                 | ID Scan or enter data – Press Enter                                            |                                                                              |  |  |
|     |                            | Sample Type                                                                    | Choose sample type – Press Enter                                             |  |  |
|     |                            | Field 1                                                                        | Enter comments and/or Press Enter                                            |  |  |
|     |                            | Field 2                                                                        | Enter comments and/or Press Enter                                            |  |  |
|     |                            | Field 3                                                                        | Enter comments and/or Press Enter                                            |  |  |
|     |                            | CPB Enter YES for hematocrit results, NO if hematocrit is not                  |                                                                              |  |  |
|     |                            | requested – Press Enter                                                        |                                                                              |  |  |
|     |                            |                                                                                |                                                                              |  |  |
|     | <b>Results Ready</b>       | <b>Results</b> Page                                                            | Analyzer unlocks the cartridge and is ready for another test                 |  |  |
|     |                            | Not on $Press \rightarrow to return to results page$                           |                                                                              |  |  |
|     |                            | Results                                                                        |                                                                              |  |  |
|     |                            | Page                                                                           |                                                                              |  |  |
|     |                            |                                                                                |                                                                              |  |  |
|     |                            | Comments                                                                       | Scan or manually enter a comment code                                        |  |  |
|     | Cartridge Removal          | When results an                                                                | e displayed, pull the cartridge straight out of the analyzer                 |  |  |
|     |                            | Dispose of the o                                                               | cartridge in a Sharps container                                              |  |  |
|     |                            |                                                                                |                                                                              |  |  |
|     | Disinfection               | Many testing lo                                                                | cations do not have the i-STAT analyzer in contact with the                  |  |  |
|     |                            | patient. He                                                                    | owever, in those testing locations that do have the portable i-              |  |  |
|     |                            | STAT in cl                                                                     | ose proximity to the patient, the i-STAT analyzer must be                    |  |  |
|     |                            | disinfected after each patient utilization with the analyzer. This will be     |                                                                              |  |  |
|     |                            | completed                                                                      | with the BayCare approved sanitizer/disinfectant.                            |  |  |
| 7.0 | <b>Procedure – Results</b> |                                                                                |                                                                              |  |  |
|     | <b>Results Display</b>     | Numerical concentration values in the units selected for the analyte           |                                                                              |  |  |
|     | Data Transfor              | For the sorial de                                                              | ownloader, check that the green power light is on                            |  |  |
|     |                            | While the i                                                                    | STAT is turned OFE place the infrared window of the STAT                     |  |  |
|     |                            | between th                                                                     | e arms of the downloader a red light will turn on and data will              |  |  |
|     |                            | transmit O                                                                     | R                                                                            |  |  |
|     |                            | For the recharge                                                               | ax<br>er downloader, place the analyzer in the cradle                        |  |  |
|     |                            | 1 of the recharge                                                              | er downloader, place the analyzer in the claule.                             |  |  |
|     |                            | Do not move an                                                                 | nalyzer while "Communication in Progress" is displayed.                      |  |  |

| Reference Intervals<br>(Normal) | <ul> <li>On the instrument screen, bar graphs depict the values in relation to reference intervals defined for the analyte (Exception: Blood Gas and Coagulation)</li> <li>Reference Intervals indicated on the bar graphs by tic marks. Results outside the respective normal reference range for the analyte are indicated with (↑), above, or (↓), below.</li> <li>Refer to "i-STAT Analyte Chart" for the normal reference ranges for each analyte.</li> </ul>                                                                                                    |
|---------------------------------|----------------------------------------------------------------------------------------------------|
| Interfering         Substances  | <ul> <li>ACT -Collection in glass may prematurely activate coagulation resulting in accelerated clotting times. Analyzer must remain level during testing, if not ACT result may be affected by more than 10%. Any platelet dysfunction or coagulopathy may affect ACT results.</li> <li>Chloride-Hemodilution of plasma by more than 20% w/solutions that do not match ionic properties of plasma (such as ones to prime CP bypass pumps)</li> <li>Glucose -Use of drug Hydroxyurea cause significant errors. PO2 &gt;20 mmHg may decrease glucose. Thiocyanate falsely lowers glucose. 37.5 mmol/dL Bromide may lower Glu by 30 mg/dL.</li> <li>HCO3-Exposure of sample to air causes HCO3 to be under-estimated.</li> <li>HCT - Grossly elevated WBC may increase Hct. Abnormally high lipids may increase hematocrit. Hematocrit results affected when total protein level is &lt;6.5 or &gt;8.0 g/dL.</li> <li>Ionized Ca - Hemodilution of plasma by more than 20% w/solutions that do not match ionic properties of plasma (such as ones to prime CP bypass pumps)</li> <li>pCO2 - Exposure of sample to air cause PCO2 to decrease.</li> <li>PT/INR - Analyzer must remain level. Cubicin can cause a false prolongation of (PT) &amp; elevation of INR. Capillary testing DO NOT wipe away first drop of blood</li> <li>pH - Hemodilution of plasma by more than 20% w/solutions that do not match ionic properties of plasma (such as ones to prime CP bypass pumps). Exposure of sample to air causes PD when below 150 mmHg, &amp; decrease PO2 when above 150 mmHg</li> <li>Sodium - Hemodilution of plasma by more than 20% w/solutions that do not match ionic properties of plasma.</li> <li>Lactate – Bromide at 37.5 mmol/L and above will cause a decreased lactate result. Use another method.</li> <li>Hydroxyurea use of this drug at concentration 0.92 mmol/L and higher will cause an increased creatinine result. Use another method.</li> <li>Greatinne – Hydroxyurea: use of this drug at concentration 0.92 and higher will cause an increased creatinine resu</li></ul> |
|                                 |                                                                                                    |

|     | Intonforing           | Sodium Thiogulfate use at 16.7mmol/L and share will serve at                                                      |
|-----|-----------------------|----------------------------------------------------------------------------------------------------|
|     | Interiering           | Sodium Imosultate use at 16./mmol/L and above will cause an                                                       |
|     | Substances            | increased creatinine result.                                                                                      |
|     | Cont.                 | Glycolic Acid use at 10.0mmol/L and above will cause a                                                            |
|     |                       | decreased creatinine result. Use another method.                                                                  |
| -   | Reportable Range      | Refer to "i-STAT Analyte Chart" for reportable ranges.                                                            |
|     | (AMR)                 | (analytical measurement range or AMR) for each analyte                                                            |
|     |                       | (analytical measurement range of rainity), for each analyte.                                                      |
|     | Critical Values       | Critical values require immediate attention. Pecults that flag as a critical value                                |
|     | Critical values       | in Company Descent and a second direction. Results that hag as a children value                                   |
|     |                       | in Cerner/Beacon are communicated directly to the licensed caregiver at                                           |
|     |                       | the time of testing                                                                                               |
|     |                       |                                                                                                    |
|     |                       | Refer to "i-STAT Analyte Chart" for applicable critical values for each                                           |
|     |                       | analyte.                                                                                                    |
|     | Flags                 | > Result above the reportable range                                                                               |
|     |                       | < Result below the reportable range                                                                               |
|     |                       | < > Result is dependent on another test that has been flagged                                                     |
|     |                       | (Displayed for TCO2 pH pCO2 HCO3 Anion Gap Base                                                                   |
|     |                       | (Displayed for TCO2, pri, pCO2, TCO3, Finite Cap, DaseExcess and sO2 if the TCO2 is outside the reportable range) |
|     |                       | If a Cadium result of > 190 is displayed the calculations for                                                     |
|     |                       | If a Sodium result of $> 180$ is displayed, the calculations for                                                  |
|     |                       | Potassium, Chloride, BUN/Urea, and Hematocrit, which                                                              |
|     |                       | depend upon the Sodium measurement, will be flagged<>.                                                            |
|     |                       | *** Signals are uncharacteristic for a particular sensor – Retest sample                                          |
|     |                       | ↑ Result above the respective normal range for the analyte                                                        |
|     |                       | ↓ Result below the respective normal range for the analyte                                                        |
|     |                       |                                                                                                    |
|     | Documentation of      | Results interface through the i-STAT data management system. Telcor, and                                          |
|     | Results               | finally interface into Cerner (Beacon) for the patient EMR                                                        |
| 8.0 | Procedure – Maintenar |                                                                                                    |
| 0.0 |                       |                                                                                                    |
|     | As Needed             | Refer to Systems manual for instructions                                                                          |
|     |                       | Drying a Wet analyzer or downloader                                                                               |
|     |                       | Cleaning the analyzer and downloader                                                                              |
|     |                       | Demoving and replacing betteriog                                                                                  |
|     |                       | Removing and replacing batteries                                                                                  |
|     |                       | Removing and replacing the rechargeable battery                                                                   |
|     |                       |                                                                                                    |
|     |                       |                                                                                                    |
| 9.0 | Principle             | Micro-fabricated thin film electrodes or sensors are assembled in unit-use                                        |
|     |                       | cartridges containing:                                                                                            |
|     |                       | Calibrant solution in cartridges with sensors for blood gases, electrolytes,                                      |
|     |                       | chemistries, and hematocrit                                                                                       |
|     |                       | Reagents in cartridges with sensors for coagulation                                                               |
|     |                       | Sample handling system                                                                                            |
|     |                       | Waste chamber                                                                                                    |
|     |                       | A more of ministration concorre                                                                                   |
|     |                       | Array or minimaturized sensors                                                                                    |
|     |                       | Conductive pads to make electrical contact with the analyzer                                                      |
|     |                       |                                                                                                    |
|     |                       | Heating elements in cartridges requiring thermal control at 37 °C                                                 |

| 10.0 | Related Documents    | "Moderate Complexity Testing Procedure"                                          |
|------|----------------------|----------------------------------------------------------------------------------|
| 10.0 | Actuation D'ocuments | "BayCare Laboratory Quality Management System Manual: Test-Method-               |
|      |                      | Instrument Varification and Reference Intervals Procedure                        |
|      |                      | " PayCara Laboratory Quality Management System Manual: Validation Chart          |
|      |                      | – Reference Materials"                                                           |
|      |                      | "BayCare Laboratory Quality Management System Manual: Critical                   |
|      |                      | Values/Tests Procedure"                                                          |
|      |                      | "i-STAT Analyte Chart"                                                           |
|      |                      | "i-STAT Training – Skills Checklist"                                             |
|      |                      | "i-STAT Super-user Training Checklist"                                           |
|      |                      | "i-STAT Performance Validation Checklist" – initial, 6 month, 1 year-annual      |
|      |                      | i biiii i chomanoo vanaanon choomist – minan, o monan, iyoar amaan               |
|      |                      |                                                                                  |
| 11.0 | References           | i-STAT 1 Systems Manual, i-STAT Corporation, New Jersey (Current                 |
|      |                      | Edition)                                                                         |
| 12.0 | Attachment           | N/A                                                                              |
| 13.0 | Author               | Written by Tom Miller St. Joseph's Hospital Point of Care Coordinator on         |
| 13.0 | 1 unoi               | Dec. 16, 2006                                                                    |
|      |                      | Revised by Karen Noyce, SFB Laboratory Manager, on Oct. 1, 2008                  |
|      |                      | Revised by Camille Smith. Mease Countryside Point of Care Coordinator on         |
|      |                      | October 1, 2009.                                                                 |
|      |                      | Added new facility on December 2, 2009.                                          |
|      |                      | Added new Outpatient department on April 28, 2010                                |
|      |                      | Revised scope by Debbie Lettau on December 21, 2010                              |
|      |                      | Revised for reference values reportable range and critical ranges Appendix       |
|      |                      | A by Tom Miller, St. Josenb's Hospital Point of Care Coordinator, on Sent        |
|      |                      | 19. 2011                                                                         |
|      |                      | Revised by Bob Ferguson, Lab Manager, November 25, 2011                          |
|      |                      | Revised TNI control storage by Thomas H Miller BayCare Regional POC              |
|      |                      | Manager on 6-13-2013                                                             |
|      |                      | Revised for Cal/Ver procedure new lot/old lot comparison timing of OC and        |
|      |                      | Cal/Ver performed after CLEW software upgrades and added a disinfection          |
|      |                      | section by Thomas H Miller, BayCare Regional POC Manager on                      |
|      |                      | 8/27/2013                                                                        |
|      |                      | 0/27/2013.                                                                       |
|      |                      | material and Performing Liquid OC $(4.0)$ . Sample collection and Sample         |
|      |                      | Collection Limitations $(5.0)$ and Interfering Substances $(7.0)$ to add Lastate |
|      |                      | testing neuformed on the CC4   certaidee by Thomas II Miller DevCere             |
|      |                      | Designed DOC Management Contember 20, 2014                                       |
|      |                      | Regional POC Manager on September 30, 2014.                                      |
|      |                      | Added EG /+ cartriage for WHH and removed some discontinued 1-STAT QC            |
|      |                      | trom section (4.0) Quality Control and added EG/+ cartridge for WHH to           |
|      |                      | section (3.0) Supplies by Thomas H Miller, BayCare Regional POC                  |
|      |                      | Manager on November 20, 2015.                                                    |
|      |                      | Removed sodium heparin as an acceptable anticoagulant for i-STAT sample          |
|      |                      | collection due to a change per the manufacturer, and updated section (10)        |
|      |                      | Related Documents by Thomas H Miller, BayCare Regional POC Manager               |
|      |                      | on December 7, 2016.                                                             |

|      |          | <ul> <li>Revised Section 1.0 to better define the limitation of the PT/INR cartridge to define utilization is only allowed for use with Coumadin/Warfarin anticoagulant, and revised Section 4.0 remove reference of CDS and added EVAS system set up by Thomas H Miller, BayCare Regional Point of Care Manager on January 16, 2018.</li> <li>Revised Section 7.0 to add Interfering Substances for Creatinine by Thomas H Miller, BayCare Regional Point of Care Manager on March 12, 2018.</li> <li>Revised Section 5.0 – (Lancets) to include lancets must be single-use auto Disabling, Section 1.0 to define limitation of ACT cartridge use is only for patients on Heparin anticoagulant, Section 5.0 updated Sample Types, Section 4.0 (Performing Cal/Ver) to include means of obtaining lower reportable range for Lactate during Calibration Verification, and Section 4.0 – QC Documentation. Removed all references to CLEW, updated disposal of cartridges into Sharps container instead of biohazardous waste by Thomas H Miller, BayCare System Point of Care Manager on March 19, 2019.</li> <li>Revised Section 3.0 (Cartridge Storage) to remove EC4+, and G3+; and add Creatinine only. Revised Section 4.0 (Refrigerator Storage and Room Temperature Storage) to include automated temperature monitoring in addition to Min/Max thermometers; and (External Liquid QC Material) to remove G3+, EC4+, E3+, and add Creatinine only cartridges. Revised Section 5.0 (Sample Type) to remove capillary sample for Chem 8 Cartridge, renamed EVD to Isolation, and INR sample to include venous as an additional option by Thomas H Miller, BayCare System Point of Care Manager on September 2, 2020.</li> <li>Revised Section 4.0 (Performing Cal/Ver – Note section) to update how to prove to a lower Reportable Range for Lactate due to the transition from the Vista to the Alinity instrumentation by Thomas H Miller, BayCare System Point of Care Manager on Super Type – Time to Test to remove mention of Troponin I since testing removed from instrument by Thomas H Miller, BayCare Point o</li></ul> |
|------|----------|----------------------------------------------------------------------------------------------------|
| 14.0 | Approval | See Annual Review Document                                                                                                    |
| 1100 |          |                                                                                                    |
|      |          |                                                                                                    |